### **PM4-RT8**

Multi Input RTD Process Monitor/Controller **Operation and Instruction Manual** 

# AMALGAMATED INSTRUMENT CO

Unit 5/28 Leighton Place Hornsby NSW 2077 Australia Facsimile: (02) 9476 2902 E-mail: sales@aicpl.com.au

Telephone: (02) 9476 2244 www.aicpl.com.au

ABN 80 619 963 692 Quality

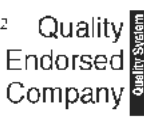

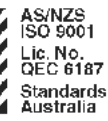

## **Table of Contents**

| Introduction               | •  | • | •  |   |    | •  |     | •    | • |   | • |   | • | • |   | • | • |   | • | • | • | • | . 3 |
|----------------------------|----|---|----|---|----|----|-----|------|---|---|---|---|---|---|---|---|---|---|---|---|---|---|-----|
| Basic setup                |    |   |    |   |    |    |     |      |   |   |   |   |   |   |   |   |   |   |   |   |   |   | . 3 |
| Calibration                |    |   |    |   |    |    |     |      |   |   |   |   |   |   |   |   |   |   |   |   |   |   | . 3 |
| PM4-RT8 inputs & outputs   |    |   |    |   |    |    |     |      |   |   |   |   |   |   |   |   |   |   |   |   |   |   | . 3 |
| Mechanical Installation    | •  | • | •  | • | •  | •  | •   | •    | • | • | • | • | • | • | • | • | • | • | • | • | • | • | . 4 |
| Input/Output Configuration | •  | • | •  |   |    | •  | •   | •    | • | • | • | • | • | • | • | • | • |   | • | • | • | • | . 5 |
| Electrical Installation    | •  | • | •  |   |    | •  | •   | •    | • | • | • | • | • | • | • | • | • |   | • | • | • | • | . 6 |
| RTD connection examples    |    |   |    |   |    |    |     |      |   |   |   |   |   |   |   |   |   |   |   |   |   |   | . 7 |
| Power supply connections   |    |   |    |   |    |    |     |      |   |   |   |   |   |   |   |   |   |   |   |   |   |   | . 7 |
| Relay connections          |    |   |    |   |    |    |     |      |   |   |   |   |   |   |   |   |   |   |   |   |   |   | . 7 |
| Remote input connections   |    |   |    |   |    |    |     |      |   |   |   |   |   |   |   |   |   |   |   |   |   |   | . 7 |
| Explanation of Functions . | •  | • | •  | • | •  | •  | •   | •    | • | • | • | • | • | • | • | • | • | • | • | • | • | • | . 8 |
| Easy alarm relay adjustme  | nt | а | СС | e | ss | fa | aci | ilit | y |   |   |   |   |   |   |   |   |   |   |   |   |   | . 9 |
| Error messages             |    |   |    |   |    |    |     |      |   |   |   |   |   |   |   |   |   |   |   |   |   |   | 23  |
| Function Table             |    |   |    |   |    |    |     |      |   |   |   |   |   |   |   |   |   |   |   |   |   |   | 24  |
| Specifications             |    |   |    |   |    |    |     |      |   |   |   |   |   |   |   |   |   |   |   |   |   |   | 26  |
| Technical Specifications . |    |   |    |   |    |    |     |      |   |   |   |   |   |   |   |   |   |   |   |   |   |   | 26  |
| Output Options             |    |   |    |   |    |    |     |      |   |   |   |   |   |   |   |   |   |   |   |   |   |   | 26  |
| Physical Characteristics.  |    |   |    |   |    |    |     |      |   |   |   |   |   |   |   |   |   |   |   |   |   |   | 26  |
| Guarantee and Service      | •  | • | •  | • | •  | •  | •   | •    | • | • | • | • | • | • | • | • | • | • | • | • | • | • | 27  |

### Introduction

1

This manual contains information for the installation and operation of the PM4-RT8 Monitor. The PM4 can accept up to four 4 wire RTDs or eight 2 wire RTDs. One input type can be selected for all inputs the choice of input type is Pt100 or Pt1000 RTD. Resolution can be selected as 1° or 0.1°. The display can be set to automatically scroll through each input or the  $\square$  or  $\square$  button can be used to manually scroll through each input of the  $\square$  or  $\square$  button can be used to manually scroll through each input of the  $\square$  or  $\square$  button can be used to manually scroll through each input display.

The instrument may be calibrated to display in °C, °F or °K. A standard inbuilt relay provides an alarm/control function. Optional extra relays analog or binary/BCD retransmission or serial communications may also be provided. Relays can be set for latching or non latching operation.

Unless otherwise specified at the time of order, your PM4 has been factory set to a standard configuration. Like all other PM4 series instruments the configuration and calibration is easily changed by the user. Full electrical isolation between power supply, input and retransmission output (optional) is provided by the PM4, thereby eliminating grounding and common voltage problems. This isolation feature makes the PM4 ideal for interfacing to computers, PLCs and other data acquisition devices.

The versatile PM4 has various front panel layout options, in some cases the pushbuttons may be located on the front panel as well as the standard rear panel configuration. The PM4-RT8 is available in 5, 6 or 5 digit plus bargraph LED display form.

The PM4 series of Panel Mount Monitors are designed for high reliability in industrial applications. The high brightness LED display provides good visibility, even in areas with high ambient light levels.

#### 1.1 Basic setup

The steps below allow a basic setup for temperature display. Refer to the "Explanation of Functions" chapter for a description of the functions mentioned below and for a description of other functions which may be required. The basic setup requirements to obtain temperature displays for each input are:

- 1. Connect the inputs as shown in "Electrical Installation" chapter
- 2. Enter CRL mode as shown at the beginning of the "Explanation of Functions" chapter
- 3. Step through to the I MPE EYPE function and select the input type
- 4. Step through to the **r** t d t YPE function and select the RTD type required
- 5. Step through to the I RPE chal function and select the number of inputs required
- 6. Step through to the SEL dI SP function and select the display type required

7. Step through to the **dE9 E YPE** function and select the units for display then press to accept this last change.

**8.** Press **P** to exit the function setup display and return to the measurement display.

#### 1.2 Calibration

A single point calibration is available for each channel. If the sensor type is changed each channel will have to be recalibrated. The calibration functions for each channel are named **ch ICRL** for channel 1 calibration, **ch2CRL** for channel 2 calibration. See "Explanation of Functions" chapter for details.

### 1.3 PM4-RT8 inputs & outputs

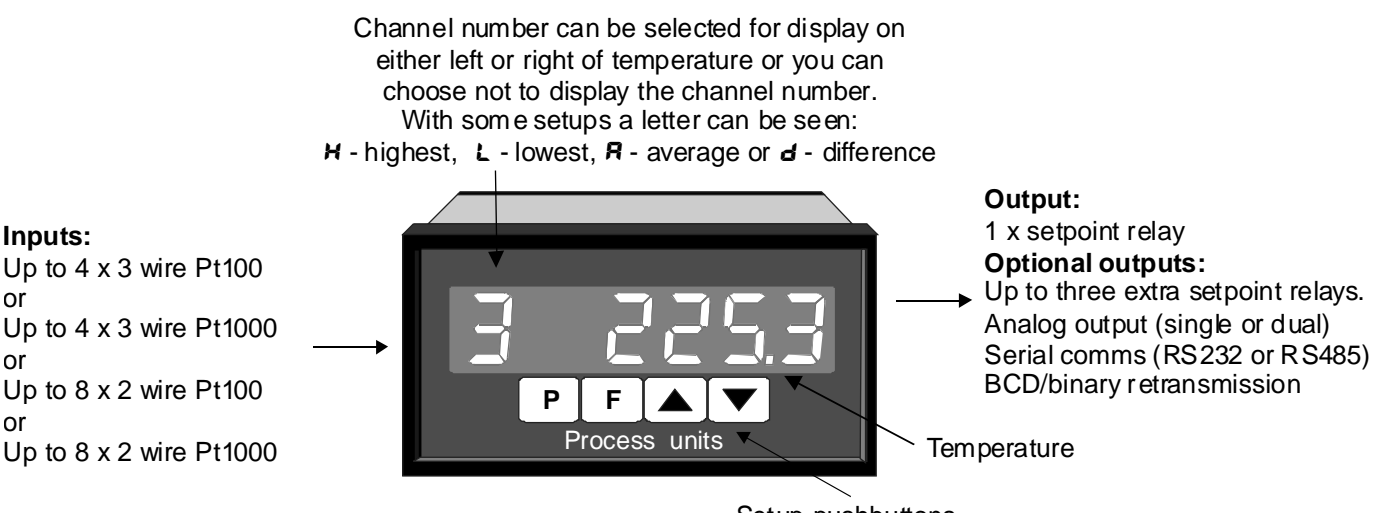

Setup pushbuttons

### Mechanical Installation

2

If a choice of mounting sites is available then choose a site as far away as possible from sources of electrical noise such as motors, generators, fluorescent lights, high voltage cables/bus bars etc. An IP65 access cover which may be installed on the panel and surrounds is available as an option to be used when mounting the instrument in damp/dusty positions. A wall mount case is available, as an option, for situations in which panel mounting is either not available or not appropriate. A portable carry case is also available, as an option, for panel mount instruments.

Prepare a panel cut out of 45 mm x 92 mm +1 mm/-0 mm (see diagram below). Insert the instrument into the cut out from the front of the panel. Then, from the rear of the instrument, fit the two mounting brackets into the recess provided (see diagram below). Whilst holding the bracket in place, tighten the securing screws being careful not to over-tighten, as this may damage the instrument.

Hint: use the elastic band provided to hold the mounting bracket in place whilst tightening securing screws.

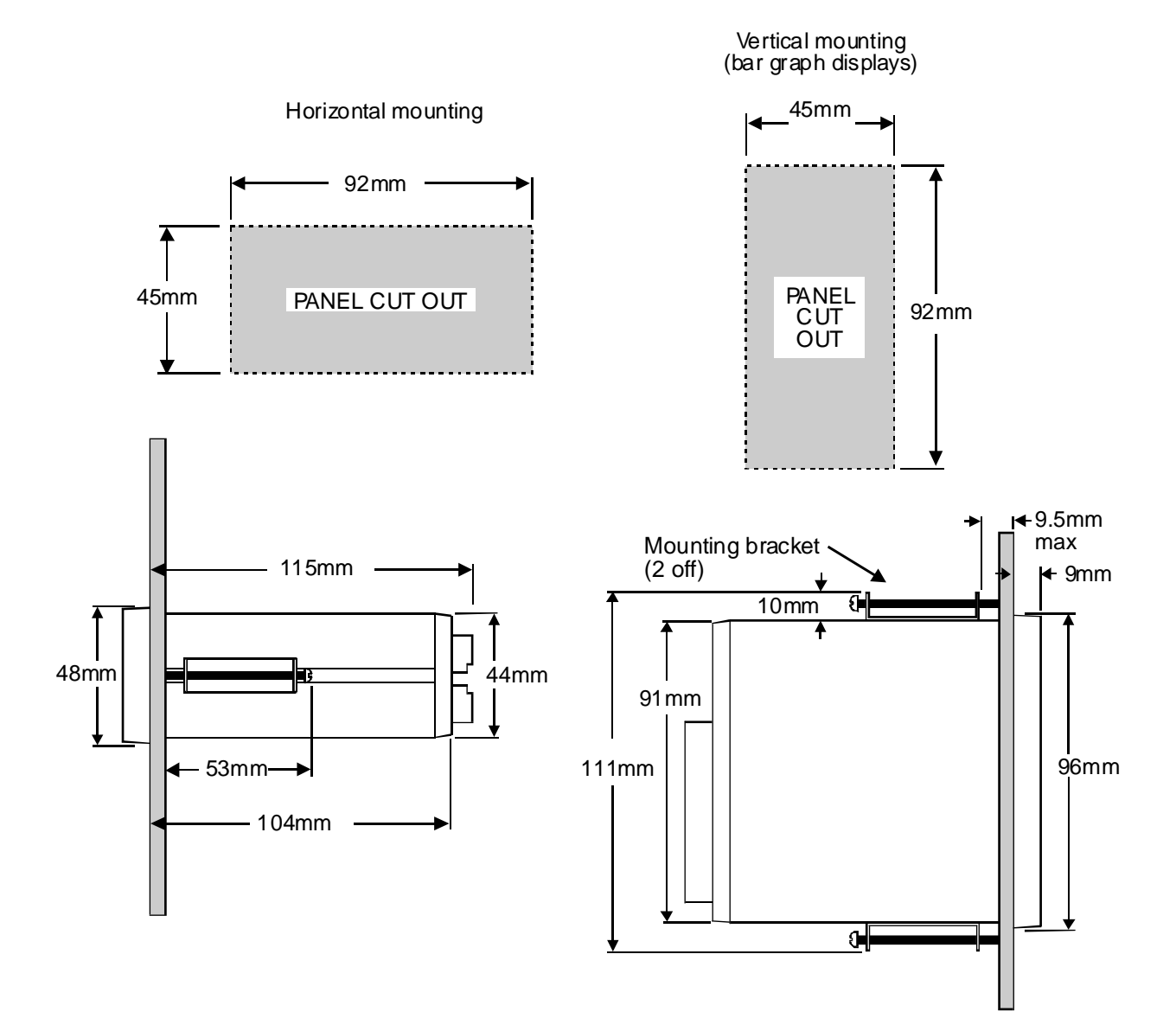

### Input/Output Configuration

3

If you need to alter the input or output configuration proceed as follows:

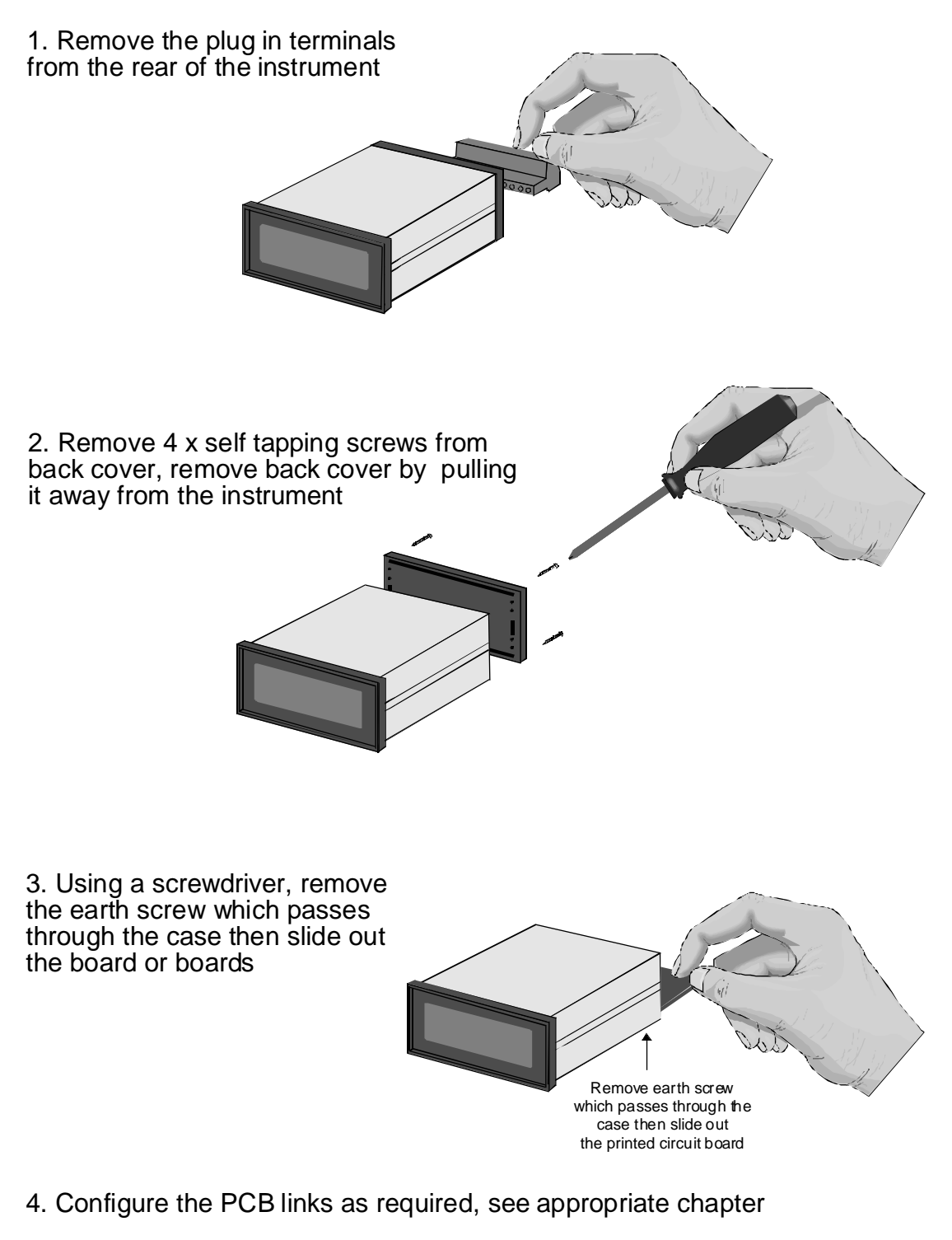

- 5. Slide PCB back into the case
- 6. Replace the earth screw which passes through the case
- 7. Refit back cover and fix with the self tapping screws
- 8. Plug the terminal strips back into the rear of the instrument

### 4 Electrical Installation

The PM4 Panel Meter is designed for continuous operation and no power switch is fitted to the unit. It is recommended that an external switch and fuse be provided to allow the unit to be removed for servicing.

The plug in, screw type, terminal blocks allow for wires of up to 2.5mm<sup>2</sup> to be fitted. Connect the wires to the appropriate terminals as indicated below. Refer to connection details provided in this chapter to confirm proper selection of voltage, polarity and input type before applying power to the instrument. When power is applied to the instrument will cycle through a display sequence indicating the software version and other status information, this indicates that the instrument is functioning. Acknowledgement of correct operation may be obtained by applying an appropriate input to the instrument and observing the reading. The use of screened cable is recommended for signal inputs.

For wiring details for optional outputs refer to the separate "PM4 Panel Meter Optional Output Addendum" booklet supplied when options are fitted.

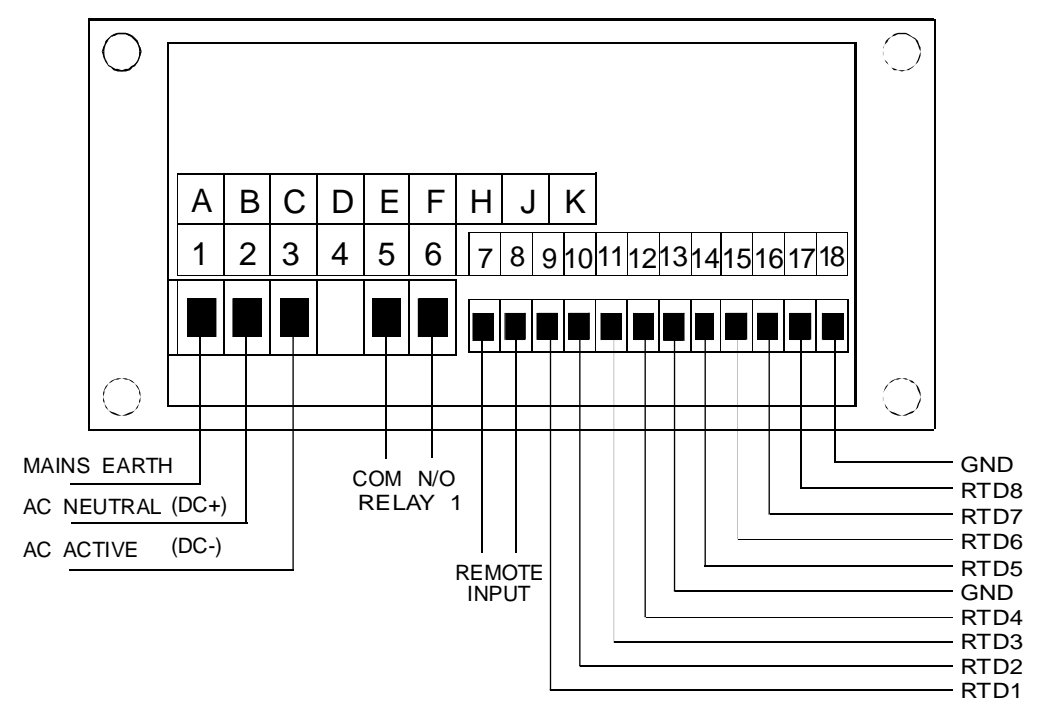

Instrument rear panel - 2 wire connection

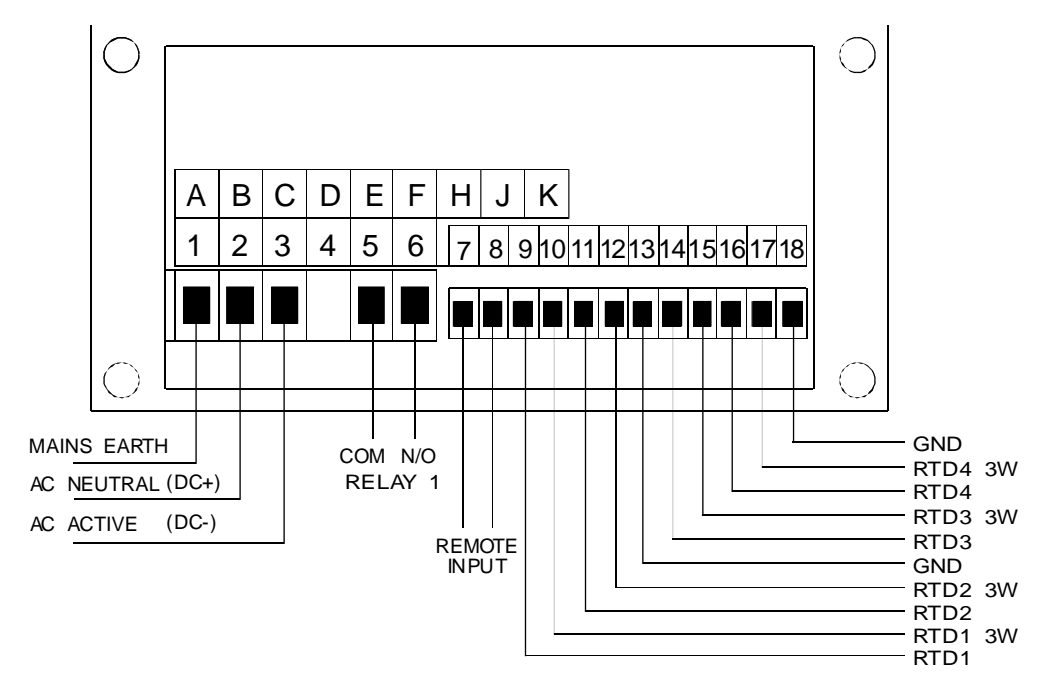

#### Instrument rear panel - 3 wire connection

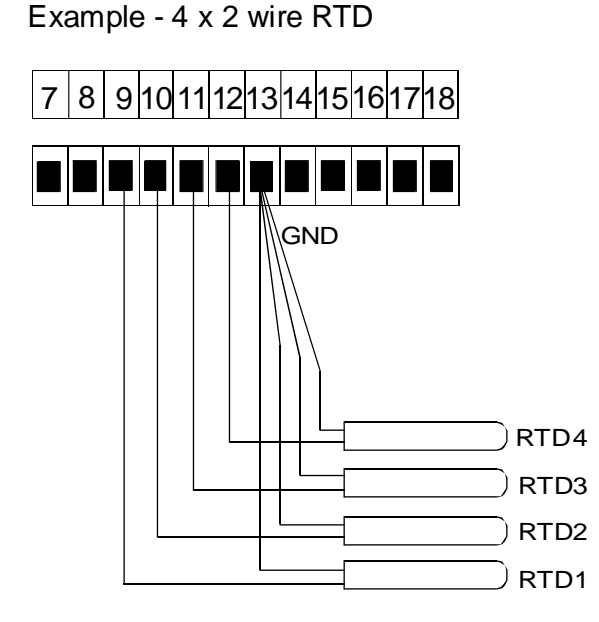

Example - 3 x 3 wire RTD

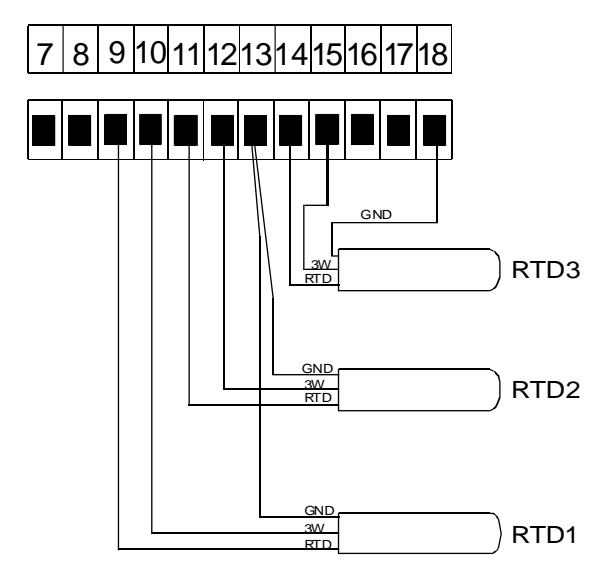

### 4.2 Power supply connections

The power supply for the instrument is factory fitted and is of a fixed type. If you are unsure of the supply requirement for your instrument it can be determined by the model number on the instrument label:-

| PM4-RT8-240 | Requires 240VAC                |
|-------------|--------------------------------|
| PM4-RT8-110 | Requires 110VAC                |
| PM4-RT8-24  | Requires 24VAC                 |
| PM4-RT8-DC  | Requires between 12 and 48VDC  |
| PM4-RT8-DCH | Requires between 50 and 110VDC |
|             |                                |

### 4.3 Relay connections

The PM4 is supplied with one alarm relay as standard with connections on terminals 5 and 6. Extra relays are optionally available. The relay is a single pole, single throw type (form A) and is rated at 5A, 240VAC into a resistive load. The relay contact is voltage free and may be programmed for normally open or normally closed operation.

### 4.4 Remote input connections

Terminals 7 & 8 are the remote input terminals. The operation selected by the **F.**; **nP** function is activated when terminals 7 & 8 are shorted via switch, relay etc.

### Explanation of Functions

The PM4 setup and calibration functions are configured through a push button sequence. Two levels of access are provided for setting up and calibrating:-

**FUNE** mode (simple push button sequence) allows access to commonly set up functions such as alarm setpoints. **ERL** mode (power up sequence plus push button sequence) allows access to all functions including calibration parameters.

The three push buttons located at the rear of the instrument (also at the front on some display options) are used to alter settings. Once **CRL** or **FUNC** mode has been entered you can step through the functions, by pressing and releasing the  $\square$  push button, until the required function is reached. Changes to functions are made by pressing the  $\square$  or  $\square$  push button (in some cases both simultaneously) when the required function is reached. See the flow chart example on the following page.

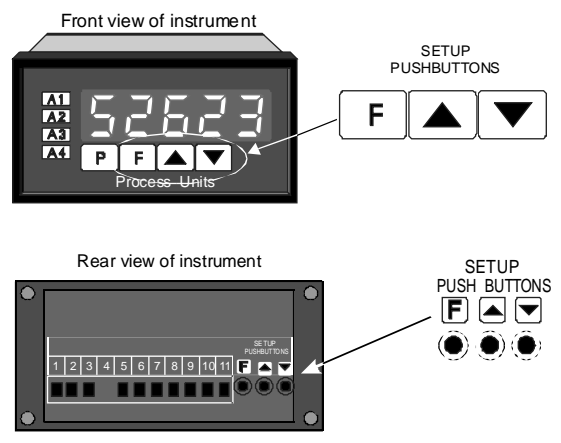

Note: the **REES** or **F**. **I DP** function can be used to block access to **FUNE** mode.

# Entering **CRL** Mode

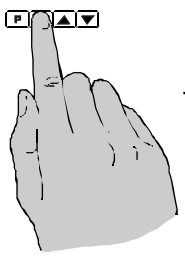

5

 Remove power from the instrument. Hold in the button and reapply power.
 The display will briefly indicate **CRL** as part of the "wake up messages" when the **CRL** message is seen you can release the button. Move to step 2 b elow.

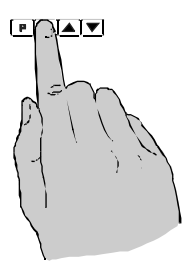

2. When the "wake up" messages have finished and the display has settled down to its normal reading press, then release the button. Move to step 3 below.

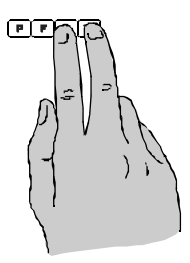

3. Within 2 seconds of releasing the **□** button press, the release the **□** and buttons together. The display will now indicate **Func** followed by the first function.

Note: If step 1 above has been completed then the instrument will remain in this **CRL** mode state until power is removed. i.e. there is no need to repeat step 1 when accessing function unless power has been removed.

# Entering FURE Mode

No special power up procedure is required to enter **FURE** mode.

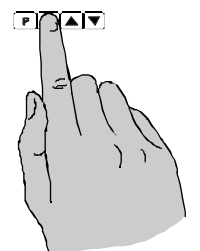

1. When the "wake up" messages have finished and the display has settled down to its normal reading press, then release the button.

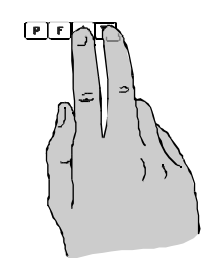

2. Within 2 seconds of releasing the button press, the release the and buttons together. The display will now indicate FUNC followed by the first function.

# Alternative **CRL** Mode Entry

This alternative method allows **CRL** mode entry without the need to remove power: **1.** Enter **FUNC** mode using the 2 steps above **2.** When the first function appears press and hold the **D** button until you see the message **FUNC** followed by **CRL** (the **D** button will have to be held pressed for approximately 2 seconds) **3.** You should now return to the function you were in but have full access to **CRL** mode functions Note: when you exit back to live reading the PM4 will remain in **CRL** mode for approximately 4 minutes, after this time you will need to repeat this process to enter **CRL** mode. Example: Entering FURE mode to change alarm 1 high function R IH, from DFF to IDD

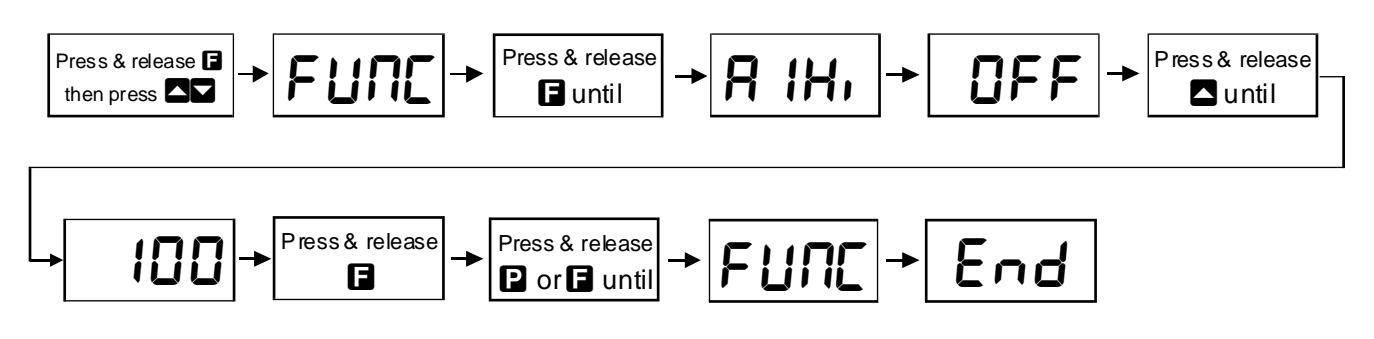

Example: Entering **CRL** mode to change decimal point **dCPL** function from **D** to **D**. **!** 

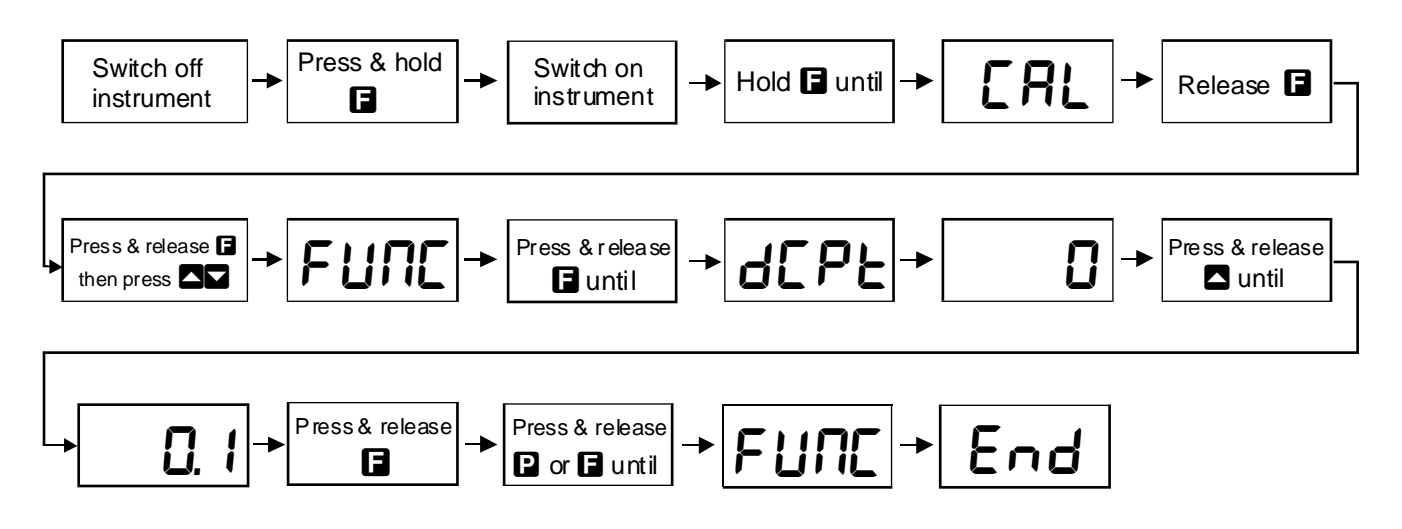

The alarm and brightness functions below are accessible via FURE mode.

Note that "x" in the alarm functions is used to indicate any alarm number e.g. if 3 setpoint alarm relays are fitted then **R** *IL* **o** .**R** *IL* **o** and **R** *IL* **o** will all seen as functions on the display.

### 5.1 Easy alarm relay adjustment access facility

The PM4-RT8 has an easy alarm access facility which allows access to the alarm setpoints simply by pressing the 🖬 button at the front or rear of the instrument. The first setpoint will then appear and changes to this setpoint may be made to this setpoint via the 🖾 or 💟 buttons. Press the 🖬 button to accept any changes or to move on to the next setpoint. Note: this easy access also functions in the same manner for the PI control setpoint (relay and/or analog PI output). For further details of analog PI easy setpoint access refer to the separate "PM4 Panel Meter Optional Output Addendum" booklet supplied when this option is fitted.

The instrument must be set in the manner described below to allow the easy access facility to work:

1. The **F.I** P function must be set to **SP.RE** or the **REES** function must be set to **ERSY**.

2. At least one alarm must have a setpoint, nothing will happen if all the alarm setpoints are set to OFF.

3. The **SP.RC** function must be set to allow access to the relays required e.g. if set to **R I**-**2** then the easy access will work only with alarm relays 1 and 2 even if more relays are fitted.

4. The instrument must be in normal measure mode i.e. if the instrument is powered up so that it is in **CRL** mode then the easy access will not function. If in doubt then remove power from the instrument, wait for a few seconds then apply power again.

5. If the easy access facility is used then the only way to view or alter any other function settings is to power up via **CRL** mode i.e. there is no entry to **FUNC** mode unless the instrument is powered up in **CRL** mode.

| Function          | Range                    | Description                                                                                                    |
|-------------------|--------------------------|----------------------------------------------------------------------------------------------------|
| <b>Я</b> x∟o      | Value                    | Alarm low setpoint - displays and sets the low setpoint value for the designated alarm relay. The low alarm setpoint may be disabled by pressing the $\square$ and $\square$ pushbuttons simultaneously. When the alarm is disabled the display will indicate $\square F F$ . Use $\square$ or $\square$ to adjust the setpoint value if required. The alarm will activate when the displayed value is lower than the setpoint value. Each relay may be configured with both a low and high setpoint if required, if so the relay will be activated when the display reading moves outside the band set between low and high setpoints.                                                                                                    |
| Я <sub>Х</sub> н, | Value                    | Alarm high setpoint - displays and sets the high setpoint value for the designated alarm relay. The high alarm setpoint may be disabled by pressing the $\square$ and $\square$ pushbuttons simultaneously. When the alarm is disabled the display will indicate $\square FF$ . Use $\square$ or $\square$ to adjust the setpoint value if required. The alarm will activate when the displayed value is higher than the setpoint value. Each relay may be configured with both a low and high setpoint if required, if so the relay will be activated when the display reading moves outside the band set between low and high setpoints.                                                                                                    |
| Яхну              | D to<br>9999<br>units    | Alarm hysteresis [deadband] - displays and sets the alarm hysteresis limit and<br>is common for both high and low setpoint values. The hysteresis value may be<br>used to prevent too frequent operation of the setpoint relay when the<br>measured value stays close to the setpoint. Without a hysteresis setting ( <b>R</b> x <b>Hy</b><br>set to zero) the alarm will activate when the display value goes above the<br>alarm setpoint (for high alarm) and will reset when the display value falls below<br>the setpoint, this can result in repeated on/off switching of the relay at around<br>the setpoint value. The hysteresis setting operates as follows:<br>In the high alarm mode, once the alarm is activated the input must fall below<br>the setpoint value minus the hysteresis value to reset the alarm. e.g. if <b>R</b> 1 <b>H</b> ,<br>is to <b>SD</b> . <b>D</b> and <b>R</b> 1 <b>Hy</b> is set to <b>3</b> . <b>D</b> then the setpoint output relay will activate<br>once the display value goes above <b>SD</b> . <b>D</b> and will reset when the display value<br>goes below <b>47</b> . <b>D</b> (50.0 minus 3.0).<br>In the low alarm mode, once the alarm is activated the input must rise above<br>the setpoint value plus the hysteresis value to reset the alarm. e.g. if <b>R</b> 1 <b>L o</b> is<br>to <b>2D</b> . <b>D</b> and <b>R</b> 1 <b>Hy</b> is set to 1 <b>D</b> . <b>D</b> then the alarm output relay will activate<br>when the display value falls below <b>2D</b> . <b>D</b> and will reset when the display value<br>goes above <b>3D</b> . <b>D</b> (20.0 plus 10.0).<br>The hysteresis units are expressed in displayed engineering units. |
| AxFF              | D to<br>999,9<br>seconds | Alarm trip time - displays and sets the alarm trip time and is common for both alarm high and low setpoint values. The trip time is the delay time before the alarm relay will activate, or trip, when an alarm condition is present. The alarm condition must be present continuously for the trip time period before the alarm will trip. This function is useful for preventing an alarm trip due to short non critical deviations from setpoint. The trip time is selectable over <b>D</b> to <b>999.9</b> seconds.                                                                                                    |
| Rxrt              | D to<br>999,9<br>seconds | Alarm reset time - displays and sets the alarm relay reset time. With the alarm condition is removed the alarm relay will stay in its alarm condition for the time selected as the reset time. The reset time is selectable over <b>D</b> to <b>999.9</b> seconds.                                                                                                    |
| Rxn.oor<br>Rxn.c  | Rxn.eor<br>Rxn.c         | Alarm x normally open or normally closed - displays and sets the setpoint<br>alarm relay action to normally open (de-energised) or normally closed<br>(energised), when no alarm condition is present. A normally closed alarm is<br>often used to provide a power failure alarm indication.                                                                                                    |

| Function                               | Range                                  | Descriptio                                                                                                    | n                                                                                                    |                                                                                                    |                                                                                                    |  |  |
|----------------------------------------|----------------------------------------|----------------------------------------------------------------------------------------------------|----------------------------------------------------------------------------------------------------|----------------------------------------------------------------------------------------------------|----------------------------------------------------------------------------------------------------|--|--|
| Ax. 5P,<br>Ax. E 1,<br>Ax. E 2<br>etc. | Ax. 5P,<br>Ax. £ 1,<br>Ax. £ 2<br>etc. | Relay operation independent setpoint or trailing setpoint - each alarm may be programmed to operate with an independent setpoint setting or may be linked (or trailing) to operate at a fixed difference to another relay setpoint. The operation is as follows:<br>Alarm 1 ( $R$ ) is always independent. Alarm 2 ( $R$ 2) may be independent or may be linked to Alarm 1. Alarm 3 ( $R$ 3) may be independent or may be linked to Alarm 1 or Alarm 2. Alarm 4 ( $R$ 4) may be independent or may be linked to Alarm 1 or Alarm 2. Alarm 4 ( $R$ 4) may be independent or may be linked to Alarm 1, Alarm 2 or Alarm 3. The operation of each alarm is selectable within the Function Setup Mode by selecting, for example, (Alarm 4) $R$ 4. $SP$ = Alarm 4 normal setpoint or $R$ 4. $E$ = Alarm 4 trailing Alarm 1 or $R$ 4. $E$ = Alarm 4 trailing Alarm 3. For trailing set points the setpoint value is entered as the difference from the setpoint being trailed. If the trailing setpoint is to operate ahead of the prime setpoint then the value is entered as a negative number. For example, with Alarm 2 set to trail alarm 1, if $R$ 1. $H$ , is set to 100 and $R$ 2. $H$ , is set to 50 then Alarm 1 will activate at 100 and alarm 2 would activate at 50 (i.e. 100 - 50). See the trailing alarm table which follows. |                                                                                                    |                                                                                                    |                                                                                                    |  |  |
|                                        |                                        |                                                                                                    | Traili<br>Showing Pos                                                                                                    | ng Alarm Table<br>sible Alarm Assignme                                                                                                    | nts                                                                                                    |  |  |
|                                        |                                        |                                                                                                    | 82                                                                                                    | R3                                                                                                    | RY                                                                                                    |  |  |
|                                        |                                        | R (                                                                                                    | R2.E 1                                                                                                    | R3.6 1                                                                                                    | R4.E 1                                                                                                    |  |  |
|                                        |                                        | 58                                                                                                    |                                                                                                    | A3.F5                                                                                                    | 84.22                                                                                                    |  |  |
|                                        |                                        | 83                                                                                                    |                                                                                                    |                                                                                                    | R4.£3                                                                                                    |  |  |
| Ax Ltch                                | OF F                                   | Relay latch<br>when the d<br>with alarm<br>is in alarm<br>If set to <b>an</b><br>can only be<br>(see <b>P.but</b><br>whilst still in<br>moves out<br>used the an<br>1. Input goo<br>activated.<br>2. Input goo<br>flashes on<br>3. Input in a<br>solidly, rela<br>4. Input out<br>extinguishe<br>See also th                                                                                                    | ing on or off. When se<br>isplay shows the input<br>annunciators is used the<br>condition and will be en-<br>the relay will latch whe<br>manually reset or ac<br>and <b>f</b> .; <b>nP</b> functions<br>in alarm condition the re-<br>of alarm condition. If a<br>nnunciators will operate<br>es to alarm condition -<br>es out of alarm condition<br>20%, off 80%, relay and<br>alarm condition when re-<br>by is activated.<br>to f alarm condition and<br>ed, relay is de-activated<br>in <b>PEF</b> , <b>R2 OPE</b> | t to <b>DFF</b> the relay will<br>is not in alarm condition<br>annunciator will ligh<br>xtinguished when the<br>en it is activated by an<br>knowledged via the<br>b). If the alarm condition<br>elay will automatically<br>5 digit display with alar<br>e in the following mannanunciator flashes of<br>on but has not been re<br>ctivated.<br>nanually acknowledge<br>d reset or acknowledge<br>d.<br><b>F</b> etc. functions. | reset automatically<br>on. If a 5 digit display<br>at solidly when the input<br>relay resets.<br>alarm condition and<br>button or remote input<br>n is acknowledged<br>deactivate when it<br>arm annunciators is<br>ner:<br>n 80%, off 20%, relay is<br>set - annunciator<br>d - annunciator lit<br>ed - annunciator light |  |  |
| br 9t                                  | 1to <b>15</b>                          | Display brig<br>display brig<br><b>/5</b> = highe<br>readability                                                                                                    | ghtness - displays and<br>htness is selectable fr<br>ist intensity. This function<br>in dark areas or to red                                                                                                    | sets the digital display<br>om #to #5 where #=<br>on is useful for improv<br>uce the power consum                                                                                                    | v brightness. The<br>lowest intensity and<br>ving the display<br>option of the instrument.                                                                                                    |  |  |

| Function  | Range      | Description                                                                                                    |
|-----------|------------|----------------------------------------------------------------------------------------------------|
| dull      | 0 to 15    | Remote display brightness - Displays and sets the level for remote input<br>brightness switching, see $\Gamma$ . $\Gamma$ function. When the remote input is set to<br>$d_{J}LL$ the remote input can be used to switch between the display brightness<br>level set by the <b>b</b> $\Gamma$ <b>S</b> $E$ function and the display brightness set by the $d_{J}LL$<br>function. The display brightness is selectable from <b>D</b> to <b>15</b> , where <b>D</b> = lowest<br>intensity and <b>15</b> = highest intensity. This function is useful in reducing glare<br>when the display needs to be viewed in both light and dark ambient light<br>levels.                                                                                                    |
| The funct | ions which | follow are accessible via CRL mode only or if REES function is set to RLL                                                                                                    |
| ЪЯr _     | Value      | Bar graph display low value - seen only in bargraph display instruments.<br>Displays and sets the graph low value i.e. The<br>value on the 7 segment display at which the<br>bargraph will start to rise. This may be<br>independently set anywhere within the display<br>range of the instrument.<br>Note: The <b>b</b> $R$ <b>r</b> <sup>-</sup> and <b>b</b> $R$ <b>r</b> - settings are<br>referenced from the 7 segment display<br>readings, not the bargraph scale values.<br>The bargraph scale may scaled differently to<br>the 7 segment display, as shown on the right<br>where bargraph scale is 0 to 100 yet the<br>display is showing <b>b 75</b> . <b>3</b> . In this example<br>the bargraph scale may be indicating<br>percentage fill of a tank whilst the 7 segment<br>display is indicating actual process units.<br>The bargraph is available as a 20 segment<br>straight bar or 16 segment circular bargraph<br>See the <b>b</b> $R$ <b>r ± y</b> $P$ <b>E</b> function which follows for<br>bargraph operation modes.<br><b>16</b> segment<br><b>17 16 17 17 17 10 17 17 17 17 17 17 17 17</b> |
| 68r -     | Value      | Bargraph display high value - seen only in bargraph display instruments.<br>Displays and sets the bar graph high value i.e. the value on the 7 segment<br>display at which the bargraph will reach its maximum indication (all LED's<br>illuminated). May be independently set anywhere within the display range of<br>the instrument.                                                                                                    |

| Function    | Range                                                       | Description                                                                                                    |
|-------------|-------------------------------------------------------------|----------------------------------------------------------------------------------------------------|
| 6Rr         | 6Rr                                                         | Bar graph display operation mode - seen only in bargraph display instruments.                                                                                                    |
| FAbe        | 5.dot                                                       | Allows selection of bargraph operation mode choices are:                                                                                                    |
|             | 8.882<br>or<br>5.68r                                        | <b>b</b> $R_r$ - conventional solid bargraph display i.e. all LED's illuminated when at full scale. e.g. when scaling the display use the <b>b</b> $R_r$ - and <b>b</b> $R_r$ <sup>-</sup> functions e.g. <b>b</b> $R_r$ - = <b>0</b> and <b>b</b> $R_r$ <sup>-</sup> = <b>100</b> will give a bargraph with no segments lit at a 7 segment display reading of <b>0</b> and all segments lit with a 7 segment display reading of <b>100</b> .                                                                                                    |
|             |                                                             | <b>5. dot</b> - single dot display. A single segment will be lit to indicate the input readings position on the scale. e.g. when scaling the display use the <b>b</b> $R_r$ and <b>b</b> $R_r$ functions e.g. <b>b</b> $R_r$ = <b>0</b> and <b>b</b> $R_r$ <sup>-</sup> = <b>100</b> will give a bargraph with the bottom segment lit at a 7 segment display reading of <b>0</b> and the top segment lit with a 7 segment display reading of <b>100</b> .                                                                                                    |
|             |                                                             | Note: this could also be set up as a centre zero single dot display by entering a negative value and positive value. e.g. <b>bRr = 100</b> . <b>bRr = 100</b> .                                                                                                    |
|             |                                                             | <b>d.dot</b> - double dot display. Two segments will be lit to indicate the input reading position on the scale. The reading should be taken from the middle of the two segments. e.g. when scaling the display use the <b>b</b> $R_r$ and <b>b</b> $R_r$ functions e.g. <b>b</b> $R_r$ = <b>D</b> and <b>b</b> $R_r$ = 100 will give a bargraph with the bottom two segments lit at a 7 segment display reading of <b>D</b> and the top two segments lit with a 7 segment display reading of 100.                                                                                              |
|             |                                                             | Note: this could also be set up as a centre zero single dot display by entering a negative value and positive value. e.g. <b>bRr _ = 100</b> . <b>bRr _ = 100</b> .                                                                                                    |
|             |                                                             | <b>C.bR</b> - centre bar display. The display will be a solid bargraph but will have its zero point in the middle of the display. If the seven segment display value is positive the bargraph will rise. If the seven segment display value is negative then the bargraph will fall. e.g. when scaling the display use the <b>bR</b> - and <b>bR</b> - functions e.g. <b>bR</b> - = <b>0</b> and <b>bR</b> - $=$ 100 will give a bargraph with all the bottom half segments lit at a 7 segment display reading of $=$ 100 and all the top segments lit with a 7 segment display reading of 100. |
| d9.0P       | b, n2.<br>b, n.<br>b.5EL                                    | Digital output mode - seen only with digital output option. Refer to the separate<br>"PM4 Panel Meter Optional Output Addendum" booklet supplied when this option is fitted.                                                                                                    |
|             | or<br><b>bc d</b>                                           | Selections available are: <b>b</b> , <b>c</b> <sup>2</sup> (signed binary), <b>b</b> , <b>c</b> (unsigned binary), <b>b</b> . <b>5</b> <i>C</i> <b>L</b> (scaled binary), <b>b</b> <i>c</i> <b>d</b> (binary coded decimal).                                                                                                    |
| d9.0P       | <b>Я; 6</b> or<br><b>Ян,</b>                                | Digital output polarity - seen only with digital output option. Refer to the separate "PM4 Panel Meter Optional Output Addendum" booklet supplied when this option is fitted.<br>Select either <b>R</b> = - active low output or <b>R</b> = - active high output.                                                                                                    |
| bed<br>Strt | <b>D</b> to<br>number<br>of<br>display<br>digits<br>minus 4 | BCD - start display position - seen only with digital output option. Refer to the separate "PM4 Panel Meter Optional Output Addendum" booklet supplied when this option is fitted.<br>This function affects BCD mode only and determines the number of digits to skip when outputting from the display. Select from 0 to number of display digits minus 4. e.g. for a 6 digit display you may select 0 to 2, if 2 is selected then the four left most digits will be output.                                                                                                    |
| d, 9_       | Value                                                       | Scaled digital output low reading - seen only with digital output option. Refer to the separate "PM4 Panel Meter Optional Output Addendum" booklet supplied when this option is fitted.<br>Accepts any valid display value. Determines the low scaling point for the <b>b.SCL</b> mode and has no effect on other modes. See example which follows.                                                                                                    |

| Function          | Range                             | Description                                                                                                    |
|-------------------|-----------------------------------|----------------------------------------------------------------------------------------------------|
| d, 9 <sup>-</sup> | Value                             | Scaled digital output high reading - seen only with digital output option. Refer<br>to the separate "PM4 Panel Meter Optional Output Addendum" booklet<br>supplied when this option is fitted.<br>Accepts any valid display value. Determines the high scaling point for the<br><b>b.SCL</b> mode and has no effect on other modes. For example if <b>d</b> , <b>9</b> , is set to<br><b>C</b> and <b>d</b> , <b>9</b> <sup>-</sup> is set to <b>55535</b> (2 <sup>16</sup> ) then the retransmission will not be scaled                                                                                                    |
|                   |                                   | i.e. a display of <b>2</b> will cause a retransmission of 2. If <b>d</b> , <b>9</b> <sup>-</sup> is now changed to <b>32767</b> ( $2^{15}$ ) then a display of <b>2</b> will cause a retransmission of 4.                                                                                                    |
| rEC_              | Value                             | Recorder/retransmission output low value - seen only when analog retransmission option fitted. Refer to the separate "PM4 Panel Meter Optional Output Addendum" booklet supplied when this option is fitted. Displays and sets the analog retransmission (4-20mA, 0-1V or 0-10V, link selectable) output low value (4mA or 0V) in displayed engineering units. e.g. if it is required to retransmit 4mA when the display indicates <b>□</b> then select <b>□</b> in this function via the <b>△</b> or <b>○</b> button. See also <i>FEC</i> function (analog output mode).                                                                                                    |
| rEC <sup>-</sup>  | Value                             | Recorder/retransmission output high value - seen only when analog retransmission option fitted. Refer to the separate "PM4 Panel Meter Optional Output Addendum" booklet supplied when this option is fitted. Displays and sets the analog retransmission (4-20mA, 0-1V or 0-10V, link selectable) output high value (20mA, 1V or 10V) in displayed engineering units. e.g. if it is required to retransmit 20mA when the display indicates <b>500</b> then select <b>500</b> in this function via the ▲ or ■ button. See also <b>FEC</b> function (analog output mode).                                                                                                    |
| rE[_<br>[h2       | Value                             | Second analog recorder/retransmission output low value - seen only when the dual analog retransmission option is fitted. See <b>FEC</b> function for description of operation. See also <b>FEC2</b> function (analog output 2 mode).                                                                                                    |
| rEC"<br>Ch 2      | Value                             | Second analog recorder/retransmission output high value - seen only when the dual analog retransmission option is fitted. See <b>FEC</b> function for description of operation. See also <b>FEC2</b> function (analog output 2 mode).                                                                                                    |
| dCPE              | <b>D</b> . or<br><b>D. 1</b>      | Decimal point selection - displays and sets the display resolution. By pressing the $\square$ or $\square$ pushbuttons the decimal point position may be set. The display will indicate as follows: $\square$ (1° resolution) or $\square$ . (0.1° resolution)                                                                                                    |
| FLEr              | C to 8                            | Digital filter - displays and sets the digital filter value. Digital filtering is used for reducing susceptibility to short term interference. The digital filter range is selectable from 0 to 8, where $0 =$ none and $8 =$ most filtering. A typical value for the digital filter would be 3. Use $\square$ or $\square$ to alter if required. Note that at higher filter values the display update time will increase.                                                                                                    |
| I NPE<br>EYPE     | FE2L.<br>FE2H.<br>FE3L or<br>FE3H | Selects input type from:<br><b>FE2L</b> - 2 wire RTD low range. This selects the -180°C to +200°C range.<br><b>FE2H</b> - 2 wire RTD high range. This selects the -180°C to 650°C range for<br>Pt100 or -180°C to 550°C range for Pt1000 sensors.<br><b>FE3L</b> - 3 wire RTD low range. This selects the -180°C to +200°C range.<br><b>FE3H</b> - 3 wire RTD high range. This selects the -180°C to 650°C range for<br>Pt100 or -180°C to 550°C range for Pt1000 sensors.<br>Note: if the input type is changed each input will need to be recalibrated.<br>The low ranges cover only part of the RTD range this is to allow improved<br>accuracy over this range i.e. 0.1% of 380 against 0.1% of 730 or 830. |
| rtd<br>type       | <b>100</b> or<br><b>1000</b>      | Selects RTD type from:<br><b>100</b> - Pt100 RTD input<br><b>1000</b> - Pt1000 RTD input<br>The choice made is common for all inputs i.e. if <b>100</b> is selected then a Pt100<br>input is required for all channels.                                                                                                    |

| Function       | Range                                                               | Description                                                                                                    |
|----------------|---------------------------------------------------------------------|----------------------------------------------------------------------------------------------------|
| i NPE<br>chol  | <b>to Чor</b><br>to <b>Β</b>                                        | Selects the number of input channels being used. Select <i>i</i> to <i>Y</i> for three wire RTDs or <i>i</i> to <i>B</i> for two wire RTDs. For the purposes of correct display, relay operation & retransmission it is important that the correct number of channels is chosen since channels without inputs will be seen by the PM4 as a high overrange and the error message "" will be displayed for that channel.                                                                                                    |
| SEE<br>di SP   | SEAN,<br>HI 9H,<br>Lo,<br>AU9E,<br>dIFF<br>dIF1<br>or ch1<br>to ch8 | Selects the display operation mode from the choices below. In each case below the $\square$ or $\square$ button can be used to toggle between channels. If the <i>d</i> : $SP \square n$ , $E$ function is set to $\Pi \square \Pi E$ , $\square C$ or $\square F$ then the channel number will be displayed prior to the reading for that channel.<br>$SER\Pi$ - the display will automatically scroll through each channel. The time each channel display is held is set by the $SCR\Pi \ dERY$ function.<br><i>H</i> : $\square H$ - the highest temperature will be displayed. When scrolling through the displays using the $\square$ or $\square$ button the message <i>H</i> : $\square H$ will be displayed prior to the reading and if $ehr$ or $ehL$ is selected at the <i>d</i> : $SP \square n$ , <i>E</i> function the channel number with the highest reading will then be displayed alongside the high value.<br><i>L</i> o - the lowest temperature will be displayed. When scrolling through the displays using the $\square$ or $\square$ button the message <i>L</i> $\square$ will be displayed prior to the reading and if $ehr$ or $ehL$ is selected at the <i>d</i> : $SP \square n$ , <i>E</i> function the channel number with the lowest reading will then be displayed alongside the high value.<br><i>L</i> o - the lowest temperature will be displayed. When scrolling through the displays using the $\square$ or $\square$ button the message $Ru \square E$ will be displayed prior to the reading and if $ehr$ or $ehL$ is selected at the <i>d</i> : $SP \square n$ , <i>E</i> function the channel number with the lowest reading will then be displayed alongside the low value.<br><i>Ru \square E</i> - the average of all temperatures will be displayed. When scrolling through the displays using the $\square$ or $\square$ button the message $Ru \square E$ will be displayed prior to the reading and if $ehr$ or $ehL$ is selected at the <i>d</i> : $SP$ $\_$ $\_ n \in E$ function the letter $R$ will then be displayed alongside the average value.<br><i>d</i> : <i>FF</i> - the difference between the highest and lowest temperatures will be displayed. When scrolling through the displays using the $\square$ or $\square$ button the message <i>d</i> : <i>FF</i> will be displayed prior to the reading and if $ehr$ or $ehL$ is selected at the <i>d</i> : $S$ |
| (5.0           | 05 05                                                               | Sets the degree measurement time, shapes from:                                                                                                    |
| ESPE           | or <b>865</b>                                                       | <ul> <li>PC - displays in Centigrade</li> <li>PF - displays in Fahrenheit</li> <li>Rb5 - displays in Absolute (Kelvin)</li> </ul>                                                                                                    |
| di SP<br>uni t | none<br>ec<br>er<br>ch r<br>or<br>ch L                              | Display unit - certain display unit characters can be selected if required, to<br>display temperature units or to indicate which channel is being displayed.<br>Choices are:<br><b>NONE</b> i.e. no display units e.g. <b>2345</b><br><b>°C</b> e.g. <b>45°C</b><br><b>°F</b> e.g. <b>18°F</b><br><b>C</b> e.g. <b>45°C</b><br><b>°F</b> e.g. <b>18°F</b><br><b>C</b> e.g. <b>45.3C</b><br><b>ch</b> <i>r</i> e.g. <b>2375 4</b> where 4 is the channel shown right of temperature<br><b>ch L</b> e.g. <b>4 2375</b> where 4 is the channel shown left of temperature<br><b>ch L</b> e.g. <b>4 2375</b> where 4 is the channel shown left of temperature<br><b>ch L</b> e.g. <b>4 2375</b> where 4 is the channel shown left of temperature<br><b>ch L</b> e.g. <b>4 2375</b> where 4 is the channel shown left of temperature<br>Note that when a display unit is chosen it will take up one or two of the<br>available display digits, this may limit the maximum or minimum value which<br>can be displayed. If the number becomes to large to display then an error<br>message <b>-or -</b> will appear on the display.<br>The temperature display will be on the left of the display when <b>choi</b> is<br>selected and on the right for the other choices.                                                                                                    |

| Function                             | Range                                       | Description                                                                                                    |
|--------------------------------------|---------------------------------------------|----------------------------------------------------------------------------------------------------|
| SCAN<br>JLAY                         | 0 to<br>250                                 | Sets the time for which each channel display is held when <b>SEE df SP</b> is set to <b>SER</b> . If set to <b>D</b> the scanning operation will be disabled i.e. the display will not automatically scan and must be manually scanned using the <b>S</b> or <b>S</b> button.                                                                                                    |
| ch 1<br>CAL.<br>ch2<br>CAL etc.      | n/a                                         | <ul> <li>Temperature calibration for each input channel.</li> <li>The procedure for calibrating each channel is:</li> <li>a. Ensure that an RTD input at a temperature of a known value is present at the input terminal of the channel being calibrated.</li> </ul>                                                                                                    |
|                                      |                                             | <b>b.</b> At the calibration function for the channel being calibrated e.g. <b>ch ! CRL</b> .<br>Press <b>and simultaneously</b> then release them. The display will indicate<br>the live input value. Do not be concerned at this stage if the live input display<br>value is not what is required. It is important that the live input value seen is a<br>steady value. If the display value does not become stable within 20 seconds<br>then the input needs to be investigated before proceeding with the scaling.                                                                                                    |
|                                      |                                             | c. Press then release the $\square$ button. The display will indicate $\square$ $\square$ $\square$ $\square$ $\square$ $\square$ $\square$ $\square$ $\square$ $\square$                                                                                                    |
|                                      |                                             | TEMPERATURE<br>PROBE<br>REFERENCE<br>THERMOMETER<br>WATER BATH, CALIBRATOR<br>OR OTHER HEAT SOURCE                                                                                                    |
| UC AL<br>Ch 1,<br>UC AL<br>Ch 2 etc. | n/a                                         | Uncalibration of selected channel - used to set the selected channel back to the factory calibration values. This function should only be used when calibration problems exist and it is necessary to clear the calibration memory. To clear the memory press the and buttons simultaneously at the functions. The message <b>CRL CL</b> will be seen to indicate that the memory has cleared.                                                                                                    |
| P.but                                | NONE,<br>H,,<br>Lo,<br>H, Lo<br>Or<br>R.clr | <ul> <li>button function - applicable only in models with front panel  buttons.</li> <li>The  button may be set to operate some of the remote input functions, see</li> <li><i>I P</i> below for a description of these functions with the exception of <i>FUNC</i> which is described below. The  button is located at the front of 5 or 6 digit LED models. If both the remote input and  button function are operated simultaneously the  button will override the remote input. The functions below are as described in the <i>F.I PP</i> function below.</li> <li>Functions available are: <i>NONE</i> (no operation), <i>H</i>. (peak memory), <i>Lo</i> (valley memory), <i>H</i>. <i>Lo</i> (peak/valley memory toggle) or <i>R.cI r</i> (latching memory reset or acknowledge).</li> <li>Note: To prevent accidental operation of the  button in the <i>R.cI r</i> function it is necessary to hold the button in for 2 seconds to perform the selected operation.</li> </ul> |

| Function | Range                                                                                                 | Descriptio                                                                                                    | on                                                                                                    |
|----------|----------------------------------------------------------------------------------------------------|----------------------------------------------------------------------------------------------------|----------------------------------------------------------------------------------------------------|
| Г.І ПР   | NONE,<br>P.HLd<br>d.HLd<br>H,,<br>Lo,<br>H, Lo,<br>SP.Rc.<br>No.Rc.<br>CRL.S,<br>duLL<br>or<br>R.cl r | Remote in<br>remote inp<br>or keyswite<br>message v<br>remote inp<br>operations<br>each funct<br>remote inp<br><b>DDRE</b><br><b>P.HL d</b><br>input pi                                                                                                    | put function - terminals 7 and 8 at the rear of the instrument are the<br>but terminals. When these pins are short circuited, via a pushbutton<br>ch the instrument will perform the selected remote input function. A<br>will flash to indicate which function has been selected when the<br>but pins are short circuited. Some remote input and D button<br>are also controlled by the <b>SPFNChat</b> function, the table below<br>ion below shows the effect of each setting on the operation. The<br>but functions are as follows:<br>- no remote function required.<br>- peak hold. The display will show the peak value only whilst the remote<br>ins are short circuited. |
|          |                                                                                                    | SPFN<br>Chol                                                                                                    | F.I NP set to P.HLd                                                                                                    |
|          |                                                                                                    | SERN                                                                                                    | Scans all channels e.g. when set to <b>SERD</b> if <b>F.</b> : <b>NP</b> is set to<br><b>P.HLd</b> (peak hold) then when the remote input is activated the<br>inputs will be scanned and the peak hold will operate on the<br>channel with the highest reading. If the channel number is being<br>displayed (see <b>d</b> : <b>SP unit</b> function) then the channel number<br>for the input with the highest peak reading will be seen on the<br>display.                                                                                                    |
|          |                                                                                                    | HI 9H                                                                                                    | Operates in the same manner as <b>SCR</b> above but does not show the channel number, instead shows the letter <b>H</b> if the <b>d</b> ; <b>SPun</b> , <b>E</b> function is set to show a channel number.                                                                                                    |
|          | Lo                                                                                                    | Operates on the lowest of the inputs at the time e.g. when set to $L \circ$ if $\Gamma$ . $\Pi P$ is set to $P$ . $HL d$ (peak hold) then when the remote input is activated the inputs will be scanned and the lowest of all the inputs will be displayed. From then on the display will only change if this low channel value increases i.e. goes more positive i.e. the operation is allowing a peak hold of the channel with the lowest value at the time the remote input was activated. The letter $L$ will be displayed if the $d$ $SP \cup n \in$ function is set to show a channel number. |                                                                                                    |
|          |                                                                                                    | RU9E                                                                                                    | Operates on the average of the inputs at the time when set to <b>RUSE</b> if <b>F</b> . <b>I NP</b> is set to <b>P</b> . <b>HL d</b> (peak hold) then when the remote input is activated the inputs will be scanned and the average displayed, from then on the display will show the peak average reading until the remote input is released. The letter <b>R</b> will be displayed if the <b>d SP unit b</b> function is set to show a channel number.                                                                                                    |
|          |                                                                                                    | d; FF                                                                                                    | Operates on the difference between the channels e.g. when set<br>to <b>d</b> ! <b>FF</b> if <b>r</b> . <b>! nP</b> is set to <b>P.HLd</b> (peak hold) then when the<br>remote input is activated the inputs will be scanned and the<br>largest difference between any two channels will be displayed,<br>from then on the display will show the maximum difference<br>between any two channels until the remote input is released.<br>The letter <b>d</b> will be displayed if the <b>d</b> ! <b>SPun L</b> function is set<br>to show a channel number.                                                                                                    |
|          |                                                                                                    |                                                                                                    |                                                                                                    |

| Function  | Range                                                        | Description                      |                                                                                                    |  |  |  |  |  |
|-----------|--------------------------------------------------------------|----------------------------------|----------------------------------------------------------------------------------------------------|--|--|--|--|--|
|           | NONE,                                                        | P.HLd - peak hold continued.     |                                                                                                    |  |  |  |  |  |
| continued | P.HLd<br>d.HLd<br>H.                                         | SPFN<br>Ehal                     | F.I NP set to P.HLd                                                                                                    |  |  |  |  |  |
|           | H, Lo,<br>SP.Ac.<br>No.Ac.<br>CAL.S,<br>dull<br>Or<br>A.c! r | di F i                           | Operates on the difference between channel 1 the remaining<br>channels e.g. when set to <b>d</b> ! <b>F</b> 1 if <b>F</b> .! <b>NP</b> is set to <b>P.HLd</b> (peak<br>hold) then when the remote input is activated the inputs will be<br>scanned and the largest difference between channel 1 and the<br>remaining channels will be displayed, from then on the display<br>will show the maximum difference until the remote input is<br>released. The letter <b>d</b> will be displayed if the <b>d</b> ! <b>SPun t</b><br>function is set to show a channel number. Note that in this mode<br>the value displayed will be negative if channel 1 is the lowest<br>value. |  |  |  |  |  |
|           |                                                              | ch i                             | Operates on channel 1 only e.g. when set to ch if <b>F</b> . <b>IP</b> is set<br>to <b>P.HLd</b> (peak hold) then when the remote input is activated the<br>display will show the peak value for channel 1. The channel<br>number will be displayed if the <b>d SPun E</b> function is set to<br>show a channel number.                                                                                                    |  |  |  |  |  |
|           |                                                              | сh2 to<br>сh8                    | Operates on the selected channel, see ch labove.                                                                                                    |  |  |  |  |  |
|           |                                                              | <b>d.HL d</b> - d<br>pins are sł | isplay hold. The display value will be held whilst the remote input nort circuited.                                                                                                    |  |  |  |  |  |
|           |                                                              | SPFN<br>Chai                     | <b>F.I NP</b> set to <b>d.HLd</b> (See <b>P.HLd</b> for further description)                                                                                                    |  |  |  |  |  |
|           |                                                              | SCRA                             | Holds whichever channel is currently displayed                                                                                                    |  |  |  |  |  |
|           |                                                              | H: 9H                            | Hold whichever channel is the highest                                                                                                    |  |  |  |  |  |
|           |                                                              | Lo                               | Holds whichever channel is the lowest                                                                                                    |  |  |  |  |  |
|           |                                                              | RU9E                             | Holds the average of all channels                                                                                                    |  |  |  |  |  |
|           |                                                              | d: FF                            | Holds the maximum difference between any channels                                                                                                    |  |  |  |  |  |
|           |                                                              | d) F (                           | Holds the maximum difference from channel 1                                                                                                    |  |  |  |  |  |
|           |                                                              | ch l                             | Channel 1 value held                                                                                                    |  |  |  |  |  |
|           |                                                              | ch2 to<br>ch8                    | Selected channel number held                                                                                                    |  |  |  |  |  |
|           |                                                              |                                  |                                                                                                    |  |  |  |  |  |

| Function            | Range                                                         | Description                                                                                                    | on                                                                                                    |
|---------------------|---------------------------------------------------------------|----------------------------------------------------------------------------------------------------|----------------------------------------------------------------------------------------------------|
| Г.: ПР<br>continued | NDNE,<br>P.HLd<br>d.HLd<br>H,<br>,<br>Lo,<br>H, Lo,<br>SP.Rc, | <ul> <li><i>H</i>, - peak<br/>remote inp<br/>display will<br/>is held for<br/>memory w<br/>the memory</li> </ul> | memory. The peak value stored in memory will be displayed if the but pins are short circuited, if the short circuit is momentary then the ll return to normal measurement after 20 seconds. If the short circuit 1 to 2 seconds or the power is removed from the instrument then the <i>i</i> ll be reset. Note if the operation is changed it is necessary to reset ry e.g. if changed from $H_{\bullet}$ to $Lo$ .                                                                                                    |
|                     | No.Rc.<br>CRL.S,                                              | SPFN<br>Chal                                                                                                    | <b>F.I DP</b> set to <b>H</b> (See <b>P.HLd</b> for further description)                                                                                                    |
|                     | dull                                                          | ระคก                                                                                                    | Shows whichever channel is or has been the highest                                                                                                    |
|                     | 01<br>R.clr                                                   | H: 9H                                                                                                    | Shows whichever channel is or has been the highest                                                                                                    |
|                     |                                                               | Lo                                                                                                    | Shows whichever channel is or has been the lowest then only changes if this channel value increases                                                                                                    |
|                     |                                                               | RU9E                                                                                                    | Shows the highest average of all channels                                                                                                    |
|                     |                                                               | dl FF                                                                                                    | Shows the maximum difference between any channels                                                                                                    |
|                     |                                                               | diFi                                                                                                    | Shows the maximum difference from channel 1                                                                                                    |
|                     |                                                               | ch l                                                                                                    | Shows channel 1 peak value                                                                                                    |
|                     |                                                               | ch2to<br>ch8                                                                                                    | Shows selected channel number peak value                                                                                                    |
|                     |                                                               | 5РFП<br>Еhni<br>5СЯП<br>Ні 9н<br>Lo                                                                              | <b>F.I NP</b> set to Lo (See <b>P.HLd</b> for further description)         Shows whichever channel is or has been the lowest         Shows whichever channel is or has been the lowest         Shows whichever channel is or has been the lowest         Shows whichever channel is or has been the lowest         Shows whichever channel is or has been the lowest                                                                                                    |
|                     |                                                               | 8:195                                                                                                    | Shows the lowest average of all chappels                                                                                                    |
|                     |                                                               | di EE                                                                                                    | Shows the minimum difference between any channels                                                                                                    |
|                     |                                                               | diFi                                                                                                    | Shows the minimum difference from channel 1                                                                                                    |
|                     |                                                               | ch l                                                                                                    | Shows channel 1 valley value                                                                                                    |
|                     |                                                               | ch2 to<br>ch8                                                                                                    | Shows selected channel number valley value                                                                                                    |
|                     |                                                               | H, Lo - to<br>input to be<br>operation<br>displayed,<br>will flash to<br>SPFN<br>Ehai<br>Operates<br>readings    | <ul> <li>beggle between H, and Lo displays. This function allows the remote a used to toggle between peak and valley memory displays. The first of the remote input will cause the peak memory value to be the next operation will give a valley memory display. PH, or PLo before each display to give an indication of display type.</li> <li><b>F.I NP</b> set to H, Lo (See P.HLd for further description)</li> <li>as above H, and Lo but will toggle between high and low each time remote input is activated.</li> </ul> |

| Function                   | Range                                                                                                 | Description                                                                                                    |  |  |
|----------------------------|----------------------------------------------------------------------------------------------------|----------------------------------------------------------------------------------------------------|--|--|
| <b>г.; пР</b><br>continued | NONE,<br>P.HLd<br>d.HLd<br>H,,<br>Lo,<br>H, Lo,<br>SP.Rc.<br>No.Rc.<br>CRL.S,<br>duLL<br>Or<br>R.cl r | <ul> <li>SP.Rc - setpoint access only. This blocks access to any functions except the alarm setpoint functions unless the remote input pins are short circuited or entry is made via <i>CRL</i> mode.</li> <li>Ro.Rc - no access. This blocks access to all functions unless the remote input pins are short circuited or entry is made via <i>CRL</i> mode.</li> <li>dull - display brightness control. The remote input can be used to change the display brightness. When this mode is selected the display brightness can be switched, via the remote input, between the brightness level set at the br 9L function.</li> <li>R.c: r - acknowledge or reset alarm, used when Rx LLch is set to on i.e. when using latching alarm relays. The remote input can be used to acknowledge an alarm condition or reset the alarm. If the remote input is activated when there is still an alarm condition then the input moves out of alarm condition. If the remote input is activated when the relay will automatically reset when the input has been in an alarm condition but is no longer in alarm condition then the relay will immediately reset. See Rx LLch function for further description of latching operation.</li> </ul> |  |  |
| SPFN<br>chol               | SEAN.<br>HI 9H.<br>Lo.<br>AU9E.<br>dIFF.<br>dIFI.<br>ch1.<br>ch2 to<br>ch8                            | Remote or D button function mode of operation. This function sets the operation mode for the remote input ( <b>F.</b> ) <b>DP</b> function) or D button ( <b>P.bbt</b> function) operation. See <b>Fi DP</b> function for a description of the operation of the <b>SPFRebal</b> functions.                                                                                                    |  |  |
| REES                       | OFF,<br>ERSY,<br>NONE or<br>RLL                                                                       | Access mode - the access mode function <b>RECS</b> has four possible settings<br>namely <b>DFF</b> , <b>ERSY</b> . <b>NDNE</b> and <b>RLL</b> . If set to <b>DFF</b> the mode function has no<br>effect on alarm relay operation. If set to <b>ERSY</b> the easy alarm access mode<br>will be activated, see details at the beginning of this chapter preceding the<br><b>RILO</b> function. If set to <b>NDNE</b> there will be no access to any functions via<br><b>FUNE</b> mode, entry via <b>ERL</b> mode must be made to gain access to alarm and<br>calibration functions. If set to <b>RLL</b> then access to all functions, including<br>calibration functions, can be gained via <b>FUNE</b> mode.                                                                                                    |  |  |
| SPRC                       | <b>A 1</b> ,<br><b>A 1-2</b><br>etc                                                                   | <ul> <li>Setpoint access - seen only if more than 1 relay fitted.</li> <li>Sets the access to the alarm relay set points. The following choices are available:</li> <li><i>R i</i> - allows setpoint access to alarm 1 only.</li> <li><i>R i</i> - <i>2</i> - allows access to alarms 1 and 2.</li> <li><i>R i</i> - <i>3</i> - allows access to alarms 1,2 and 3.</li> <li><i>R i</i> - <i>4</i> - allows access to alarms 1, 2, 3 and 4.</li> <li>The remote input function (<i>F</i>.<i>i nP</i>) must be set to <i>5P</i>.<i>RE</i> for this function to operate. Note: Only the setpoints which have been given a value will be accessible e.g. if <i>R i</i> + <i>i</i> is set to <i>DFF</i> then there will be no access to the <i>R i</i> + <i>i</i> function when <i>5PRE</i> is used.</li> </ul>                                                                                                    |  |  |

| Function                          | Range                                                                      | Description                                                                                                    |
|-----------------------------------|----------------------------------------------------------------------------|----------------------------------------------------------------------------------------------------|
| R I<br>OPEC.<br>R2<br>OPEC<br>etc | HI 9H.<br>Lo.<br>AU9E.<br>dI FF.<br>dI F 1.<br>ch3.<br>ch5.<br>ch5.<br>ch8 | Alarm relay operation mode for relays 1, 2 etc.                                                                                                    |
|                                   |                                                                            | The following choices are available for alarm operation mode:                                                                                                    |
|                                   |                                                                            | <ul> <li>H: SH - relay operates from the highest input. e.g. if the R IH, function is set to IOD then relay 1 will activate if the highest input is 100° or higher.</li> </ul>                                                                                                    |
|                                   |                                                                            | Lo - relay operates from the lowest input e.g. if the <b>R</b> IH, function is set to<br>IDD then relay 1 will activate only when the lowest input is 100° or higher.                                                                                                    |
|                                   |                                                                            | <b>RUSE</b> - relay operates from the average of all inputs. e.g. if the <b>R IH</b> , function is set to <b>IDD</b> then relay 1 will activate only when the average of all inputs is 100° or higher.                                                                                                    |
|                                   |                                                                            | <b>d: FF</b> - relay operates from the difference between the lowest and highest values. e.g. if the <b>R IH</b> , function is set to <b>IDD</b> then relay 1 will activate only when the difference between the lowest & highest inputs is 100° or higher.                                                                                                    |
|                                   |                                                                            | <b>d</b> : <b>F</b> : - relay operates from the difference between channel 1 and the other channels operating. If channel 1 is the lowest display value channel then the difference displayed will be positive. If channel 1 is not the lowest display value channel the difference displayed will be negative. e.g. If the <b>R</b> : <b>H</b> , function is set to <b>IDD</b> then relay 1 will operate if any active channel becomes 100° or higher than channel 1. |
|                                   |                                                                            | <b>ch</b> 1, <b>ch2</b> etc relay operates from the selected channel e.g. If <b>ch2</b> is chosen and the <b>R</b> 1H, function is set to 100 then relay one will activate if channel 2 input is 100° or higher.                                                                                                    |
| 6 <i>81</i>                       | HI 9H.<br>Lo.                                                              | Bargraph operation mode - applicable only to bargraph displays.                                                                                                    |
|                                   |                                                                            | The following choices are available for bargraph operation mode:                                                                                                    |
|                                   | di FF                                                                      | HI SH - bargraph indicates the highest input.                                                                                                    |
|                                   | diFi.                                                                      | Lo - bargraph indicates the lowest input.                                                                                                    |
|                                   | ch2.                                                                       | Ruge - bargraph indicates the average of all inputs.                                                                                                    |
|                                   | сh3.<br>сh4.<br>сh5.<br>сh5.<br>сh6.<br>сh7or<br>сh8                       | <b>d</b> : <b>FF</b> - bargraph indicates the difference between the lowest and highest values.                                                                                                    |
|                                   |                                                                            | <b>d</b> : <b>F i</b> - bargraph indicates the difference between channel 1 and the other channels, note this will be a positive reading only if channel 1 is lower than the other channels.                                                                                                    |
|                                   |                                                                            | ch I.ch2 etc bargraph indicates the selected channel.                                                                                                    |
| FEC<br>or<br>d9.0P                | HI 9H.<br>Lo.<br>AU9E.<br>dI FF.<br>dI F 1.<br>ch 1.<br>ch2.<br>ch3.       | <b>FEC</b> analog retransmission operation mode or <b>d9.0P</b> (digital output retransmission). Refer to the separate "PM4 Panel Meter Optional Output Addendum" booklet supplied when optional outputs are fitted.<br>The following choices are available for analog and digital retransmission operation mode:                                                                                                    |
|                                   |                                                                            | HI SH - highest input is retransmitted.                                                                                                    |
|                                   |                                                                            | Lo - lowest input is retransmitted.                                                                                                    |
|                                   | ch4.<br>ch5                                                                | <b>RUSE</b> - the average of all inputs is retransmitted.                                                                                                    |
|                                   | ch5.<br>ch6.<br>ch7or<br>ch8                                               | d: FF - the difference between the lowest and highest values is retransmitted.                                                                                                    |
|                                   |                                                                            | d: F: - the difference between channel 1 and the other channels will be retransmitted.                                                                                                    |
|                                   |                                                                            | ch 1.ch2 etc the selected channel is retransmitted.                                                                                                    |

| Function                                                       | Range                                                                                     | Description                                                                                                    |                                                                                                    |  |
|----------------------------------------------------------------|-------------------------------------------------------------------------------------------|----------------------------------------------------------------------------------------------------|----------------------------------------------------------------------------------------------------|--|
| FEC2                                                           | HI 9H.<br>Lo.<br>RU9E.<br>dI FF.<br>dI F 1.<br>ch2.<br>ch3.<br>ch5.<br>ch5.<br>ch6<br>ch8 | Analog retra<br>retransmiss                                                                                                    | ansmission mode for output 2 (only seen when dual analog<br>ion option is fitted). Refer to <b>FEC</b> function above for description.                   |  |
| ЪЯ∪₫                                                           | 300.<br>600.<br>1200.<br>2400.<br>4800.<br>4800.<br>19.2 or<br>38.4.                      | Set baud rate - seen only with serial output option. Refer to the separate "PM4 Panel Meter Optional Output Addendum" booklet supplied when this option is fitted. Select from <b>300</b> , <b>500</b> , <b>1200</b> , <b>2400</b> , <b>4800</b> , <b>9500</b> , <b>19.2</b> or <b>38.4</b> .                                                                                                    |                                                                                                    |  |
| Prty                                                           | NDNE,<br>EUEN or<br>odd                                                                   | Set parity - seen only with serial output option. Refer to the separate "PM4 Panel Meter Optional Output Addendum" booklet supplied when this option is fitted. Select parity check to either <b>DDDE</b> , <b>EUED</b> or <b>odd</b> .                                                                                                    |                                                                                                    |  |
| D.Put NDNE,<br>d, SP.<br>Cont.<br>POLL<br>A.buS<br>Or<br>R.buS |                                                                                           | Set RS232/485 interface mode - seen only with serial output option. Refer to<br>the separate "PM4 Panel Meter Optional Output Addendum" booklet supplied<br>when this option is fitted.<br>Select <b>NONE</b> . <b>d. SP</b> , <b>Cont</b> . <b>POLL</b> . <b>A.Bu5</b> or <b>R.Bu5</b> .<br>Allows user to select the RS232/485 interface operation as follows:-<br><b>NONE</b> No communications<br><b>d. SP</b> Sends image data from the display without conversion to ASCII.                                                                                                    |                                                                                                    |  |
|                                                                |                                                                                           | Cont                                                                                                    | Sends ASCII form of display data every time display is updated.                                                                                          |  |
|                                                                |                                                                                           | РОLL<br>7.605                                                                                                    | Controlled by computer or PLC as host. Host sends command via RS232/485 and instrument responds as requested. Modbus RTU.                                |  |
|                                                                |                                                                                           | R.6u5                                                                                                    | A special communications mode used with Windows compatible optional PC download software. Refer to the user manual supplied with this optional software. |  |
| Rddr                                                           | 0 to 3 1                                                                                  | Set unit address for polled ( <b>PBLL</b> ) mode (0 to 31)) - seen only with serial output option. Refer to the separate "PM4 Panel Meter Optional Output Addendum" booklet supplied when this option is fitted. Allows several units to operate on the same RS485 interface reporting on different areas etc. The host computer or PLC may poll each unit in turn supplying the appropriate address. The unit address ranges from 0 to 31 (DEC) but is offset by 32 (DEC) to avoid clashing with ASCII special function characters (such as <stx> and <cr>). Therefore 32 (DEC) or 20 (HEX) or ! (ASCII) is address 0, 42 (DEC) or 2A (HEX) or * (ASCII) addresses unit 10.</cr></stx> |                                                                                                    |  |

#### Returning to normal measure mode

When the calibration has been completed it is advisable to return the instrument to the normal mode (where calibration functions cannot be tampered with). To return to normal mode, turn off power to the instrument, wait a few seconds and then restore power.

### 5.2 Error messages

**Display shows Ch 1981 DErr**, **Ch2981 DErr etc.** - this message may be seen following an attempt to calibrate an input. The message indicates that the input resistance measured does not correspond to the scale value entered. Check that the input sensor and that the correct selection has been made in software for this type of sensor.

**Unstable display** - if the display is not stable the usual cause is either that the input signal is unstable or that the calibration scaling was incorrectly attempted. If the calibration scaling was unsuccessful then uncalibrating the display at the **UCRL** function should return the display to stable readings but the previous calibration scaling values will be lost. If the display is still not stable after uncalibrating then check the input for stability and noise.

**Display shows** - or - (or - o°C or - o°F) - this message indicates either that the number is too big to display. This can particularly easily occur if a display showing units and/or channels is being used e.g. **1255°C** can be displayed on a 6 digit display but the -or - message will be seen instead of this value if a 5 digit display is used. In these circumstances it may be necessary to remove the display units (°C) or reduce the resolution by setting no decimal point places.

**Display shows AD REES or AD SPRE** - this message indicates that access to **FURE** mode has been blocked by either the **F.I AP** function or the **REES** function. Enter **CRL** mode and check the setting of these functions and alter if required.

Display shows alarm setpoint whenever an attempt to enter FURC mode is made - this indicates that "easy alarm access" is activated at the REES function, enter ERL mode and check the setting of this function and alter if required.

**Display show letter H**, **L**, **R** or **d** rather than the channel number - this indicates that the **SPFR** chal or **SEE d! SP** function has been set to show the highest (**H**), lowest (**L**), average (**R**), difference between all channels or difference from channel 1 (**d**). Check the **SPFR** chal and **SEE d! SP** function and alter if required. Note: these letters or channel numbers will only be seen if the **d! SP U**ar **E** function is set to chE or char.

**Display not as expected when the remote input is used -** check that the **SEE d**! **SP** and **SPFR cho** ! functions are set as required since they can be set to display different reading types. For example the **SEE d**! **SP** can be set to show the difference between all channels whilst the **SPFR cho** ! can be used with the remote input to give a display based on the average e.g. The remote input can be set to display hold the average value. Note: both the difference (**d**! **FF**) and difference from channel 1 (**d**! **F** !) selections may display the letter **d** as the channel indicator, if in doubt check which mode has been selected at the **SEE d**! **SP** and **SPFR cho** ! functions.

# **Function Table**

6

| Initial display             | Meaning of<br>display                        | Next display                                                                          | Default<br>Setting        | Record Your<br>Settings |
|-----------------------------|----------------------------------------------|---------------------------------------------------------------------------------------|---------------------------|-------------------------|
| AxLo                        | Alarm low setpoint value                     | Setpoint value or <b>DFF</b>                                                          | OFF                       | See following table     |
| Я <sub>Х</sub> н,           | Alarm high setpoint value                    | Setpoint value or <b>DFF</b>                                                          | OFF                       | See following table     |
| Яхну                        | Alarm hysteresis                             | Hysteresis value<br>in measured units                                                 | 10                        | See following table     |
| RxEE                        | Alarm trip time                              | No of seconds before relay trips                                                      | 0.0                       | See following table     |
| Axet                        | Alarm reset time                             | Reset time in seconds                                                                 | 0.0                       | See following table     |
| Rxn.o Or Rxn.c              | Alarm action N/O or N/C                      | Axn.o or Axn.c                                                                        | R (n.o                    | See following table     |
| Rx.SP or Rx.E               | Setpoint or trailing alarm                   | RX.SP or RXAL                                                                         | Rx.SP                     | See following table     |
| AxLtch                      | Alarm latching operation                     | on Or OFF                                                                             | OFF                       | See following table     |
| 6-95                        | Display brightness                           | 1 to 15                                                                               | :5                        |                         |
| dull                        | Remote display<br>brightness switching       | <b>D</b> to <b>15</b>                                                                 | 1                         |                         |
| bRr_                        | Bargraph low reading                         | Value in memory                                                                       | 0                         |                         |
| 68r -                       | Bargraph high reading                        | Value in memory                                                                       | 1000                      |                         |
| Fund                        | tions below are accessible                   | only via <b>CRL</b> mode or if <b>REES</b> funct                                      | tion is set to <b>R</b> I | LL.                     |
| BAR EYPE                    | Bargraph operation mode                      | bar . S.dot . d.dot or C.bar                                                          | 6Rr                       |                         |
|                             | Digital output mode                          | bed.b.SEL.b. n or b. n2                                                               | 6, 2                      |                         |
| d9.0P                       | Digital retransmission<br>output polarity    | RLo or RH,                                                                            | RLo                       |                         |
| bed Strt                    | BCD retransmission start value               | Value in memory                                                                       | ٥                         |                         |
| d) 9_                       | Scaled digital output<br>low reading         | Value in memory                                                                       | ٥                         |                         |
| di 9-                       | Scaled digital output high<br>reading        | Value in memory                                                                       | 1000                      |                         |
| rEC_                        | Analog retransmission 1<br>output low limit  | Value in memory                                                                       | ٥                         |                         |
| rEC T                       | Analog retransmission 1<br>output high limit | Value in memory                                                                       | 1000                      |                         |
| rEC_ Ch 2                   | Analog retransmission 2<br>output low limit  | Value in memory                                                                       | ٥                         |                         |
| rEC - CH 2                  | Analog retransmission 2<br>output high limit | Value in memory                                                                       | 1000                      |                         |
| 6CPE                        | Display decimal point                        | <b>D</b> or <b>D</b> . <b>1</b>                                                       | 0                         |                         |
| FLEr                        | Digital filter, range 0 to 8                 | <b>D</b> to <b>B</b> ( <b>B</b> = most filtering)                                     | 3                         |                         |
| INPEFAbe                    | Input type                                   | FEZL, FEZH, FEBL or FEBH                                                              | LEBL                      |                         |
| redeype                     | RTD type                                     | 100 or 1000                                                                           | 100                       |                         |
| I NPE chai                  | Number of inputs                             |                                                                                       | Ч                         |                         |
| SEE di SP                   | Display type                                 | 55811, HI 9H, Lo, RU9E, dI FF,<br>d, F 1.ch 1, ch2, ch3, ch4,<br>ch5, ch6, ch7 or ch8 | SCAN                      |                         |
| degfabe                     | Degree type                                  | °С. °F or <b>ЯЬ</b> 5                                                                 |                           |                         |
| di SP uni E                 | Display units                                | NONE, PE, PF, chr or ch L                                                             | ΠΟΠΕ                      |                         |
| SCAU 97 AF AR               | Scan delay seconds                           | 0 to 250                                                                              | 10                        |                         |
| ch I [AL ,<br>ch 2 [AL etc. | Calibration for first, second channel etc    | Live reading                                                                          | n/a                       |                         |

| Initial display             | Meaning of<br>display                   | Next display                                                                           | Default<br>Setting | Record Your<br>Settings |
|-----------------------------|-----------------------------------------|----------------------------------------------------------------------------------------|--------------------|-------------------------|
| UERL EH 1.<br>UERL EH2 etc. | Uncalibrate channel 1,<br>channel 2 etc | ERLELr                                                                                 | n/a                |                         |
| P.but                       | Description                             | Lo .H. Lo or A.c. r                                                                    | ΠΟΠΕ               |                         |
| г.) пр                      | Remote input operation                  | NONE, P.HLd., d.HLd.,H, ., Lo.,<br>H, Lo., SP.Rc., No.Rc.,<br>CRL, S., dullor R.c. / r |                    |                         |
| SPFN chai                   |                                         | SCAN, HI 9H.Lo. AU9E. dl FF.<br>dl F 1.ch 1.ch2 to ch8                                 |                    |                         |
| RCCS                        | Access mode                             | OFF, EASY, NONE or ALL                                                                 | OFF                |                         |
| SPRC                        | Setpoint access                         | <b>A 1, A 1-2</b> etc.                                                                 | R (                |                         |
| RIOPEF.R2<br>OPEFetc.       | Alarm relay operation<br>mode           | HI 9H.Lo.AU9E.dI FF.dI F 1.<br>ch 1.ch2.ch3.ch4.ch5.<br>ch6.ch7orch8                   | н: 9н              |                         |
| ьяг                         | Bargraph operation mode                 | HI 9H.Lo.RU9E.dl FF.dl F I.<br>ch 1.ch2.ch3.ch4.ch5.<br>ch6.ch7orch8                   | н: 9н              |                         |
| d9.0P                       | Digital output mode                     | HI 9H.Lo.RU9E.dl FF.dl F 1.<br>ch 1.ch2.ch3.ch4.ch5.<br>ch6.ch7orch8                   | H: 9H              |                         |
| FEC                         | Analog retransmission<br>mode, output 1 | HI 9H.Lo.RU9E.dl FF.dl F 1.<br>ch 1.ch2.ch3.ch4.ch5.<br>ch6.ch7 or ch8                 | HI 9H              |                         |
| LECS                        | Analog retransmission<br>mode, output 2 | HI 9H.Lo.RU9E.dl FF.dl F 1.<br>ch 1.ch2.ch3.ch4.ch5.<br>ch6.ch7orch8                   | HI 9H              |                         |
| BAUG LAFE                   | Baud rate                               | 300, 600, <i>1</i> 200, 2400, 4800,<br>9600, <i>1</i> 9.2 or 38.4                      | 9600               |                         |
| Prey                        | Parity select                           | NONE, EUEN or Odd                                                                      | ποπε               |                         |
| 0.PUE                       | Serial communications mode              | dl SP.Cont.POLL or A.bus                                                               | Cont               |                         |
| Rddr                        | Set unit address<br>for poll mode       | <b>D</b> to <b>3 i</b>                                                                 | 0                  |                         |

Note: Functions shown shaded on this table will be displayed, only when those particular options are fitted. Refer to the separate "PM4 Panel Meter Optional Output Addendum" booklet supplied when these options are fitted.

| Settings for relays - record settings here |     |    |    |    |
|--------------------------------------------|-----|----|----|----|
|                                            | A1  | A2 | A3 | A4 |
| AxLo                                       |     |    |    |    |
| RxH,                                       |     |    |    |    |
| Rxhy                                       |     |    |    |    |
| RxEE                                       |     |    |    |    |
| Rxrt                                       |     |    |    |    |
| Rxn.e or<br>Rxn.c                          |     |    |    |    |
| AxLtch                                     |     |    |    |    |
| Rx.SP or Rx.E 1                            | n/a |    |    |    |
| Rx OPEF                                    |     |    |    |    |

# 7 Specifications

### 7.1 Technical Specifications

|                        | leations                                                                                                    |  |  |
|------------------------|----------------------------------------------------------------------------------------------------|--|--|
| Input Types:           | Up to 4 x 3 wire Pt100 RTD or<br>Up to 4 x 3 wire Pt1000 RTD or<br>Up to 8 x 2 wire Pt100 RTD or<br>Up to 8 x 2 wire Pt1000 RTD                                                                     |  |  |
| Display resolution:    | 1° or 0.1°                                                                                                    |  |  |
| ADC Resolution:        | 1 in 20,000                                                                                                    |  |  |
| Display accuracy:      | 0.1% of full scale when calibrated $\pm 1$ digit                                                                                                    |  |  |
| Sample Rate:           | 1 channel sampled per second for 3 wire inputs<br>1 channel sampled per half second for 2 wire inputs                                                                                               |  |  |
| Conversion Method:     | Dual Slope ADC                                                                                                    |  |  |
| Microprocessor:        | MC68HC11F CMOS                                                                                                    |  |  |
| Ambient Temperature:   | -10 to 60°C                                                                                                    |  |  |
| Humidity:              | 5 to 95% non condensing                                                                                                    |  |  |
| Display:               | 5 digit 14.2mm + status LEDs + 4 way keypad.<br>6 digit 14.2mm + 4 way keypad<br>LED Bar Graph 20 segment bar + 5 digit 7.6mm + relay status LEDs                                                   |  |  |
| Power Supply:          | AC 240V, 110V or 24V 50/60Hz or DC isolated wide range 12 to 48V.<br>Special supply types 32VAC, 48VAC 50/60Hz or DC isolated 50 to 110V<br>also available. Note: supply type is factory configured |  |  |
| Power Consumption:     | AC supply 4 VA max,<br>DC supply (depends on display type & options). Typical consumption for<br>PM4 with no options is 100mA @ 12VDC and 50mA @ 24VDC)                                             |  |  |
| Output (standard):     | 1 relay, Form A, Voltage free output, rated 5A @ 240VAC resistive load                                                                                                    |  |  |
| Relay Action:          | Programmable N.O. or N.C                                                                                                    |  |  |
| 7.2 Output Options     |                                                                                                    |  |  |
| Extra Relays:          | Same specs. as Relay 1 (up to 3 extra relays)                                                                                                    |  |  |
| Analog Retransmission: | 4 to 20mA, 0 to 1V or 0 to 10V link selectable single or dual analog output versions available (4-20mA will drive into resistive loads of up to $800\Omega$ )                                       |  |  |
| Serial Commuications:  | RS232 or RS485 serial comms. (type is factory configured)                                                                                                    |  |  |
| Digital Retransmission | BCD/Binary (isolated)                                                                                                    |  |  |
| DC Voltage Output:     | Isolated ±12V(24V) standard,<br>±5V(10V) link selectable (rated at 20mA)                                                                                                    |  |  |
| 7.3 Physical Charac    | teristics                                                                                                    |  |  |
| Bezel Size:            | DIN 48mm x 96mm x 10mm                                                                                                    |  |  |
| Case Size:             | 44mm x 91mm x 120mm behind face of panel                                                                                                    |  |  |
| Panel Cut Out          | 45mm x 92mm +1mm &- 0mm                                                                                                    |  |  |

### **Guarantee and Service**

The product supplied with this manual is guaranteed against faulty workmanship for a period of 2 years from the date of dispatch.

Our obligation assumed under this guarantee is limited to the replacement of parts which, by our examination, are proved to be defective and have not been misused, carelessly handled, defaced or damaged due to incorrect installation. This guarantee is VOID where the unit has been opened, tampered with or if repairs have been made or attempted by anyone except an authorised representative of the manufacturing company.

Products for attention under guarantee (unless otherwise agreed) **must be returned to the manufacturer freight paid** and, if accepted for free repair, will be returned to the customers address in Australia free of charge.

When returning the product for service or repair a full description of the fault and the mode of operation used when the product failed must be given.

In any event the manufacturer has no other obligation or liability beyond replacement or repair of this product.

Modifications may be made to any existing or future models of the unit as it may deem necessary without incurring any obligation to incorporate such modifications in units previously sold or to which this guarantee may relate.

#### This document is the property of

the instrument manufacturer

# and may not be reproduced in whole or part without the written consent of the manufacturer.

This product is designed and manufactured in Australia.